## <LINEから写真を送る方法>

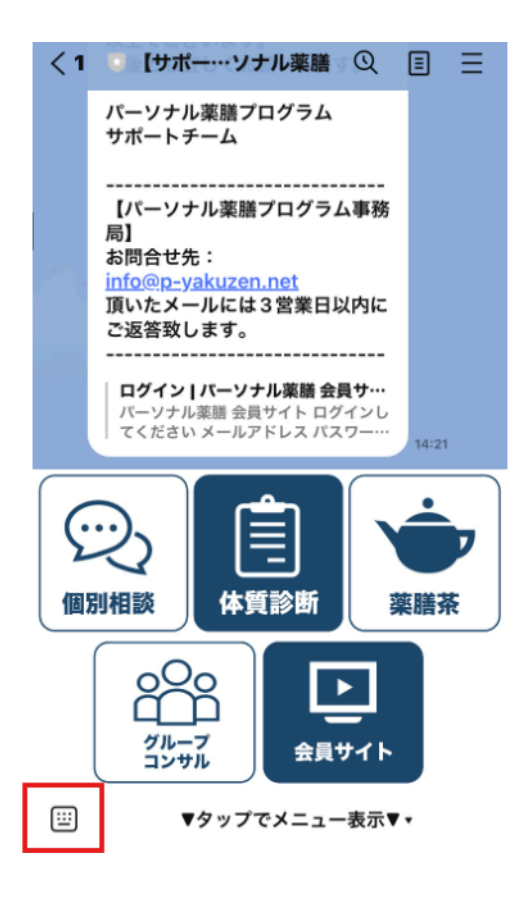

た

ま

^^

5

ABC

ழ 

な

や

わ

は

5

、。**?**!

空白

改行

1. 画面左下 🔛 をタップ (クリック)

します。

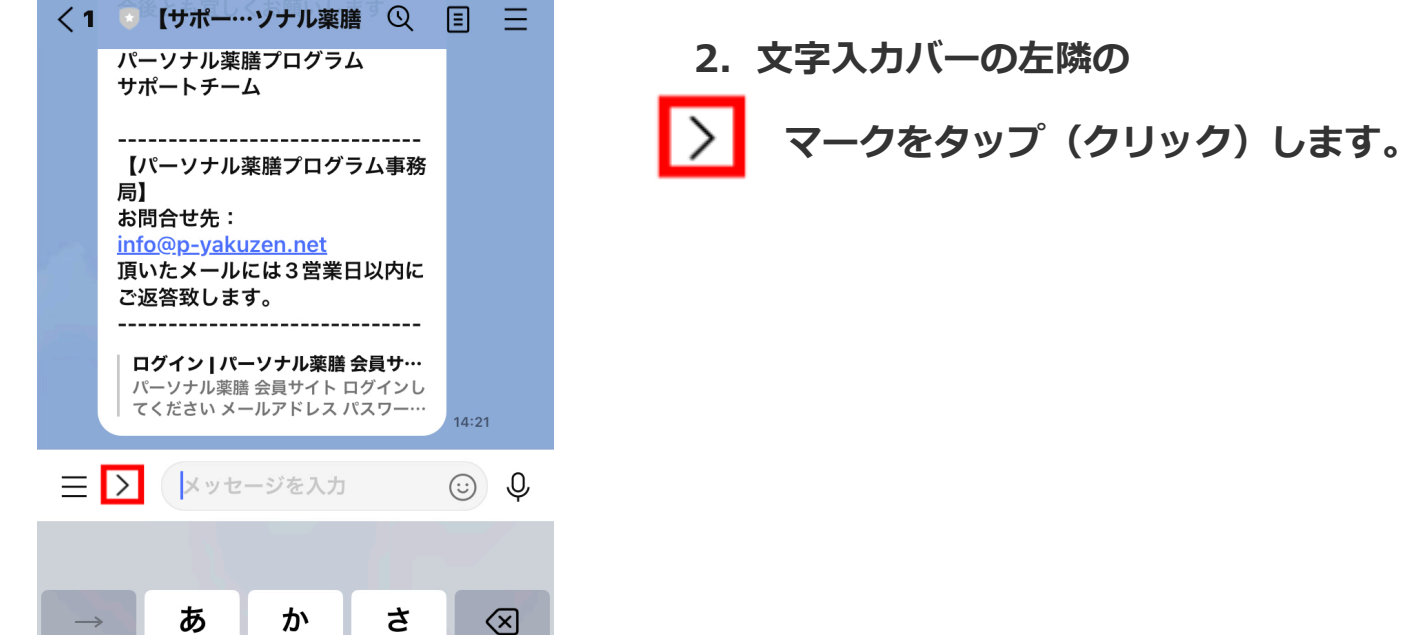

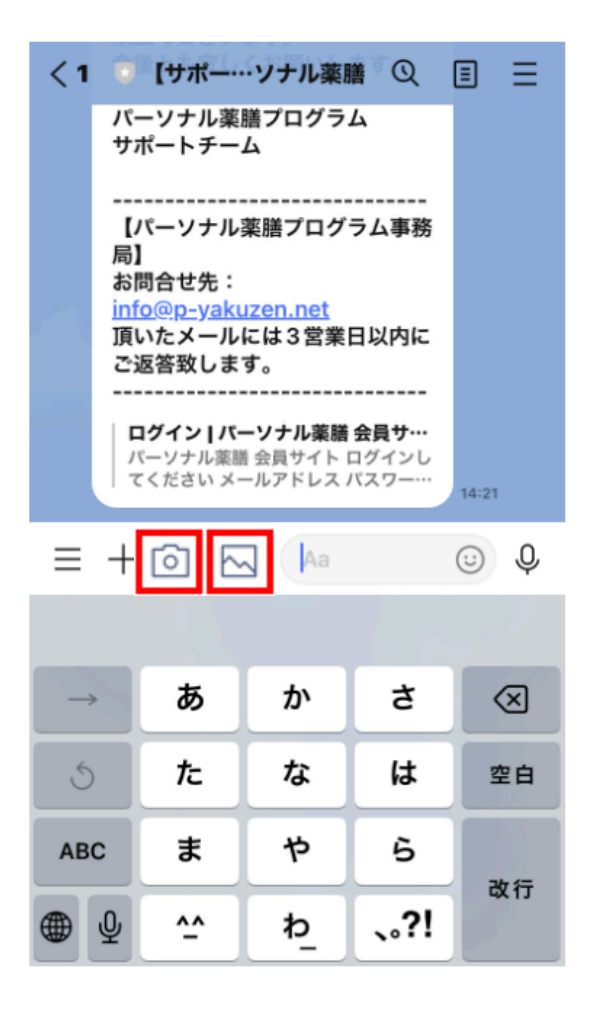

う「カメラマーク」をタップ(クリック)すると、

カメラが起動しその場で写真が撮れます。

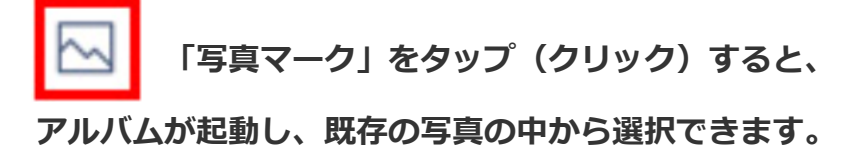

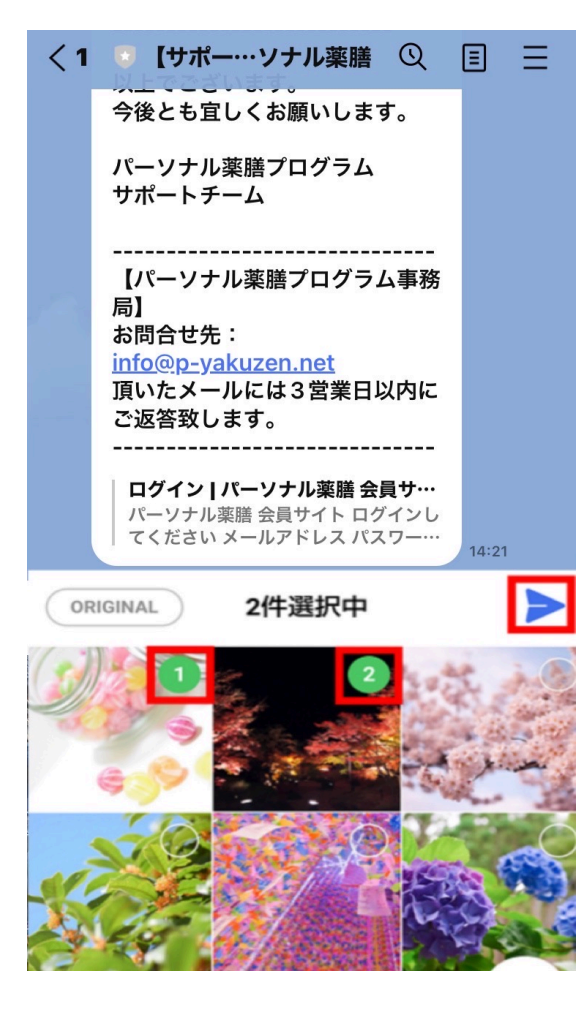

4.送りたい画像をタップ(クリック)して
画面の右端の 飛行機マークを
タップ(クリック)する。